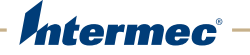

## IP2L Snap-On LF/UHF RFID Reader

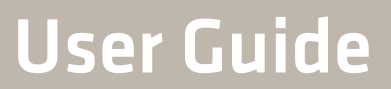

Intermec Technologies Corporation

Worldwide Headquarters 6001 36th Ave.W. Everett, WA 98203 U.S.A.

www.intermec.com

The information contained herein is provided solely for the purpose of allowing customers to operate and service Intermec-manufactured equipment and is not to be released, reproduced, or used for any other purpose without written permission of Intermec Technologies Corporation.

Information and specifications contained in this document are subject to change without prior notice and do not represent a commitment on the part of Intermec Technologies Corporation.

© 2013 by Intermec Technologies Corporation. All rights reserved.

The word Intermec, the Intermec logo, Norand, ArciTech, Beverage Routebook, CrossBar, dcBrowser, Duratherm, EasyADC, EasyCoder, EasySet, Fingerprint, i-gistics, INCA (under license), Intellitag, Intellitag Gen2, JANUS, LabelShop, MobileLAN, Picolink, Ready-to-Work, RoutePower, Sabre, ScanPlus, ShopScan, Smart Mobile Computing, SmartSystems, TE 2000, Trakker Antares, and Vista Powered are either trademarks or registered trademarks of Intermec Technologies Corporation.

There are U.S. and foreign patents as well as U.S. and foreign patents pending.

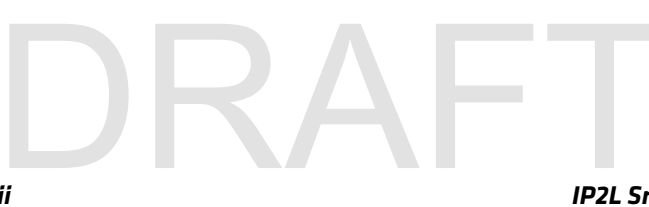

## Contents

|                        | Before You Begin                          | v        |
|------------------------|-------------------------------------------|----------|
|                        | Safety Information                        | v        |
|                        | Global Services and Support               | V        |
|                        | Warranty Information                      | V        |
|                        | Web Support                               | V        |
|                        | Send Feedback v                           | 'n       |
|                        | Telephone Support                         | 'n       |
|                        | Who Should Read This Manual v             | 'n       |
|                        | Related Documents v                       | 'n       |
|                        | Patent Information                        | ii       |
|                        |                                           |          |
| <ul> <li>Δł</li> </ul> | nout the IP21 Features                    | 1        |
|                        |                                           | 1        |
|                        | About the IP2L Snap-On LF/UHF RFID Reader | 2        |
|                        | 1 /                                       |          |
|                        | What You Need                             | 3        |
|                        |                                           |          |
|                        | Connect and Enable the RFID Reader        | 4        |
|                        |                                           |          |
|                        | Remove the IP2L                           | 6        |
|                        |                                           | _        |
|                        | Charge the Computer Battery               | 7        |
|                        |                                           | ~        |
|                        | About the Status LEDs                     | 3        |
|                        |                                           | ^        |
|                        | RFID Tag Read Positions                   | 9        |
|                        |                                           | <b>`</b> |
|                        | Read and write to RFID Tags               | 2        |
|                        |                                           |          |
| <b>7</b> Ci            | eate and Use RFID Applications            | 3        |
| 4                      |                                           |          |
|                        | RFID Applications and the IP2L1           | 4        |
|                        | Use the RFID Resource Kit                 | 4        |
|                        |                                           |          |
|                        | Create Applications for the IP2L          | 4        |
|                        |                                           |          |
|                        | Configure the RFID Service Settings       | 5        |
|                        | 8                                         |          |
|                        | Configure the BRI Server Settings         | 5        |
|                        |                                           |          |
|                        | Configure the RFID Module Settings        | 6        |
|                        | 0                                         |          |
|                        |                                           |          |

#### Contents

| 3 | Troubleshoot the RFID Reader |
|---|------------------------------|
|   | Call Product Support         |
|   | Troubleshoot the IP2L        |
| A | <b>About the IP2L</b>        |
|   | Physical Specifications      |
|   | RFID Specifications          |

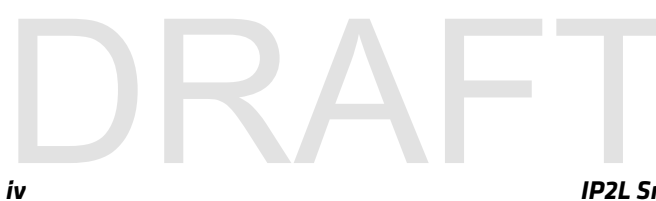

## **Before You Begin**

This section provides you with safety information, technical support information, and sources for additional product information.

### **Safety Information**

This section explains how to identify and understand notes that are in this document.

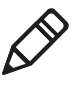

**Note:** Notes either provide extra information about a topic or contain special instructions for handling a particular condition or set of circumstances.

### **Global Services and Support**

### **Warranty Information**

To understand the warranty for your Intermec product, visit the Intermec web site at **www.intermec.com** and click **Support** > **Returns and Repairs** > **Warranty**.

Disclaimer of warranties: The sample code included in this document is presented for reference only. The code does not necessarily represent complete, tested programs. The code is provided "as is with all faults." All warranties are expressly disclaimed, including the implied warranties of merchantability and fitness for a particular purpose.

### Web Support

Visit the Intermec web site at **www.intermec.com** to download our current manuals (in PDF).

Visit the Intermec technical knowledge base (Knowledge Central) at www.intermec.com and click **Support** > **Knowledge Central** to review technical information or to request technical support for your Intermec product.

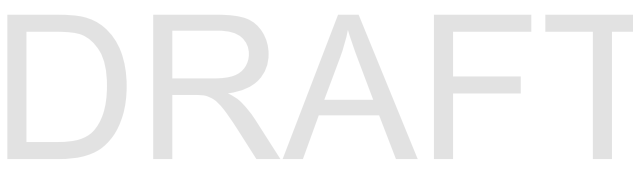

IP2L Snap-On LF/UHF RFID Reader User Guide

#### **Before You Begin**

### Send Feedback

Your feedback is crucial to the continual improvement of our documentation. To provide feedback about this manual, please contact the Intermec Technical Communications department directly at **TechnicalCommunications@intermec.com**.

### **Telephone Support**

In the U.S.A. and Canada, call 1-800-755-5505.

Outside the U.S.A. and Canada, contact your local Intermec representative. To search for your local representative, from the Intermec web site, click **About Us** > **Contact Us**.

### Who Should Read This Manual

This *IP2L Snap-On LF/UHF RFID Reader User Guide* provides you with information about the features of the IP2L, and how to install, configure, operate, maintain, and troubleshoot it.

Before you work with the IP2L, you should be familiar with your network and general networking terms, such as IP address.

### **Related Documents**

Here are some related Intermec documents you may find useful:

- Intermec Settings Command Reference Manual
- Basic Reader Interface Programmer Reference Manual

The Intermec web site at **www.intermec.com** contains our documents (as .pdf files) that you can download for free.

### To download documents

- 1 Visit the Intermec web site at www.intermec.com.
- 2 Click the **Products** tab.
- **3** Using the **Products** menu, navigate to your product page. For example, to find the IP2L computer product page, click **RFID** > **Handheld Computers** > **IP2L**.
- 4 Click the Manuals tab.

If your product does not have its own product page, click **Support** > **Manuals**. Use the **Product Category**, the **Product Family**, and **Product** to find your documentation.

### **Patent Information**

Product is covered by one or more of the following patents:

*x*,*xxx*,*xxx*; *x*,*xxx*,*xxx*.

There may be other U.S. and foreign patents pending.

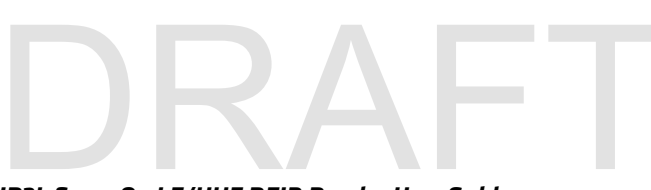

Before You Begin

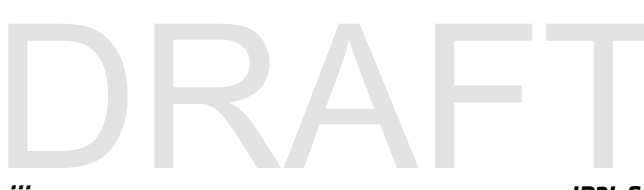

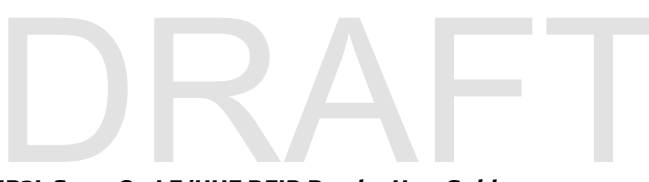

Before You Begin

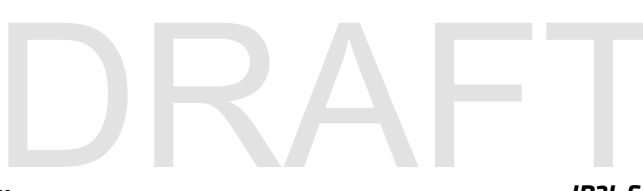

## **1** About the IP2L Features

This chapter introduces the IP2L for the CN70 and CN70e. Use this chapter to learn about the basic features and functions of the IP2L RFID reader.

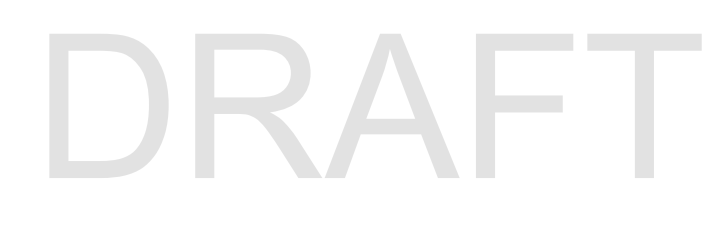

## About the IP2L Snap-On LF/UHF RFID Reader

The IP2L snaps-on to the bottom of your CN70/CN70e mobile computer and provides a high-performance mobile RFID solution that allows you to read and write to RFID tags.

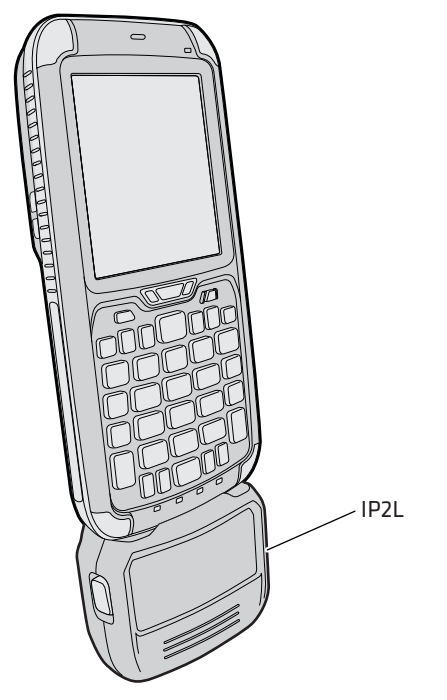

The IP2L Connected to the CN70

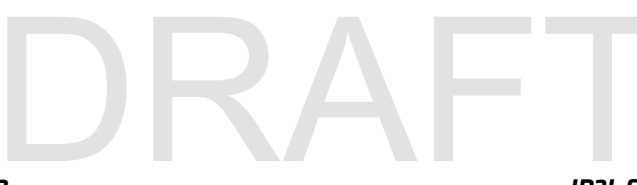

### What You Need

Before you can read and write to RFID tags using the IP2L, make sure these items are installed on the computer:

- the latest Microsoft Windows Mobile Operating System (OS)
- the latest Intermec firmware
- the SR13082101\_RFID\_CX70WM65\_ALL.CAB file
- a custom RFID application or the Intermec RFID Demo application

You can download these files on the Intermec website at **www.intermec.com**. For more information on how to install the IP2L software, see the **70 Series Mobile Computer User Manual**.

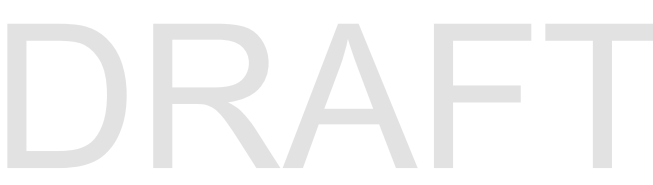

IP2L Snap-On LF/UHF RFID Reader User Guide

## **Connect and Enable the RFID Reader**

Connect the IP2L and enable the RFID reader before you start reading and writing to RFID tags.

**1** Connect the IP2L to the bottom of your mobile computer. The IP2L snaps into place.

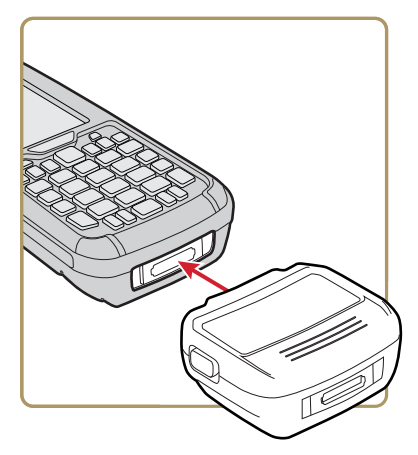

**2** Tap the **Start** icon > **Settings** > **System** > **Intermec Settings**.

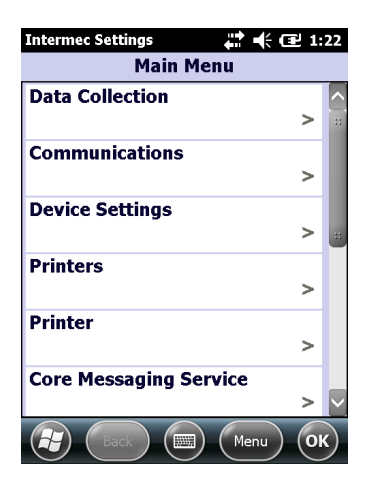

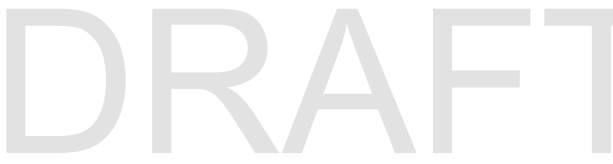

**3** Tap **RFID** > **Enable RFID** Service and select **Enable RFID** Service.

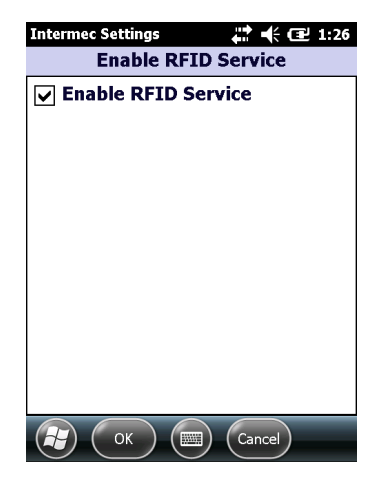

- **4** Tap **OK** to save your changes.
- 5 Tap Reader Model.

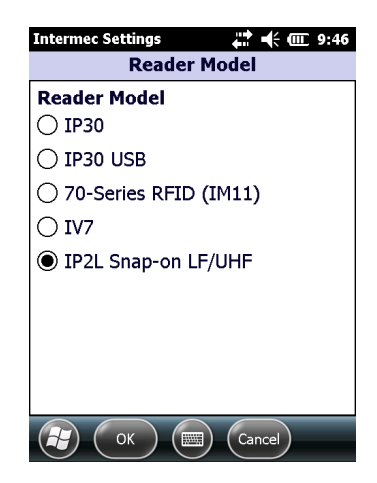

- 6 Select IP2L Snap-on LF/UHF.
- **7** Tap **OK** to save your changes. The IP2L is connected and enabled.

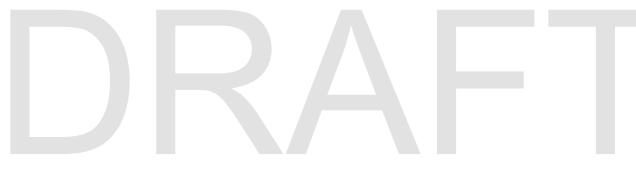

IP2L Snap-On LF/UHF RFID Reader User Guide

#### Chapter 1 – About the IP2L Features

## **Remove the IP2L**

When you are done using RFID, remove the IP2L from the computer.

• Press the two side release buttons together to remove the IP2L.

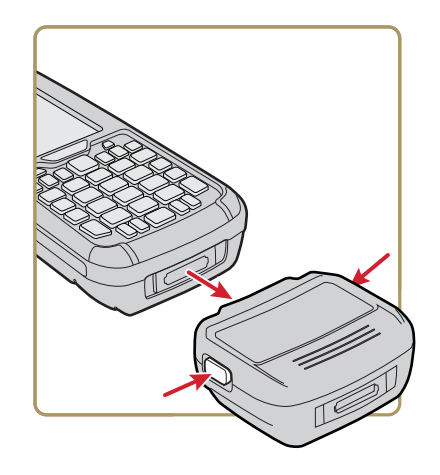

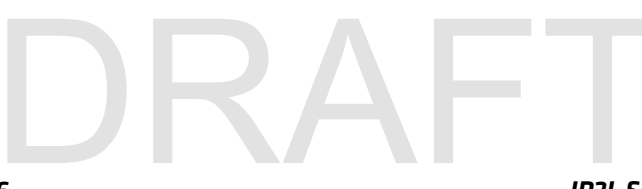

## **Charge the Computer Battery**

The IP2L is powered by the computer battery and can easily be charged when the IP2L is connected to the computer. Use one of the following charging accessories to charge computer battery when the IP2L is connected.

### CN70/CN70e Charging Accessories

| Charging Accessory                   | Charging Time |
|--------------------------------------|---------------|
| DX1, DX2, or DX4 dock                | Up to 6 hours |
| CN70 and CN70e Vehicle Power Adapter | Up to 6 hours |

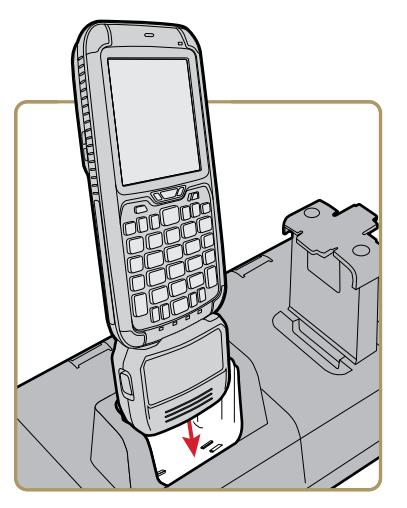

Charging the Computer with the IP2L Attached

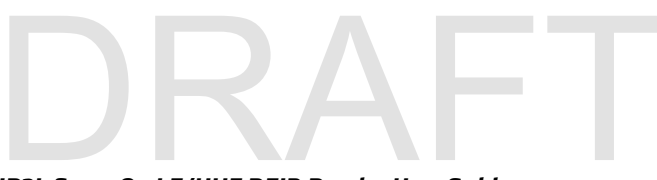

IP2L Snap-On LF/UHF RFID Reader User Guide

## **About the Status LEDs**

When the IP2L is connected and enabled, the status LEDs turn on, turn off, or blink to indicate RFID activity on your computer.

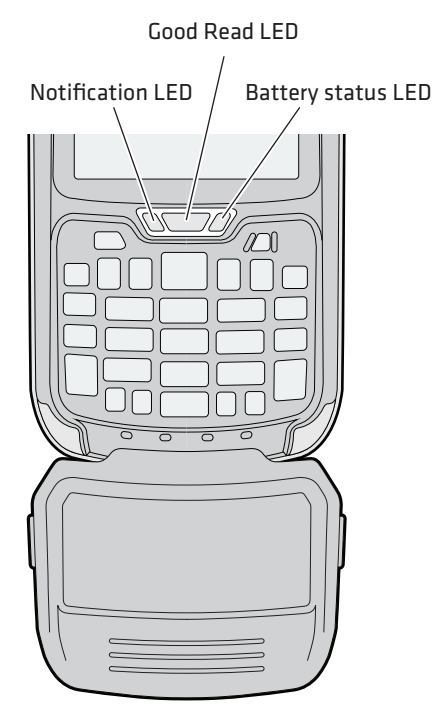

Location of the Status LEDs

### Status LED Descriptions

| Callout | LED               | Color             | Description                                         |
|---------|-------------------|-------------------|-----------------------------------------------------|
| 1       | Notification      | Amber             | The computer is searching for an RFID tag           |
| 2       | Good<br>Read      | Blinking<br>green | The computer successfully reads or writes to a tag. |
| 3       | Battery<br>Status | Blinking<br>red   | The computer unsuccesfully writes to a tag.         |
|         |                   |                   |                                                     |

## **RFID Tag Read Positions**

The IP2L can read and write to UHF tags up 18 in (45.1 cm) away and LF tags at 1 in (2.2 cm) away. The read range for UHF tags depends on the way you hold the computer when you attempt to read or write to a tag. Use this section to learn how to optimally hold the IP2L to read and write to your RFID tags.

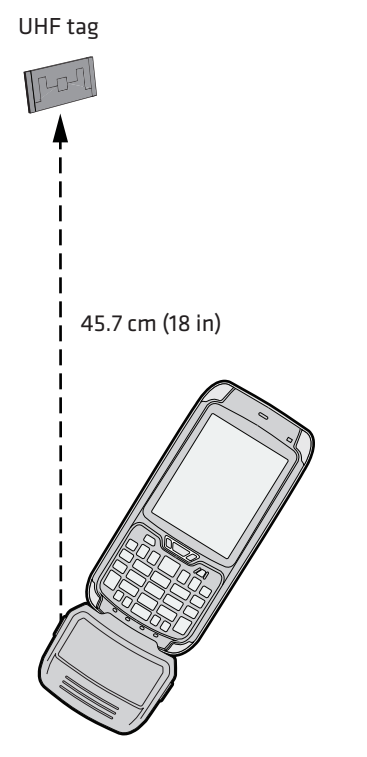

45.7 cm (18 in) Read Range When Held In This Position.

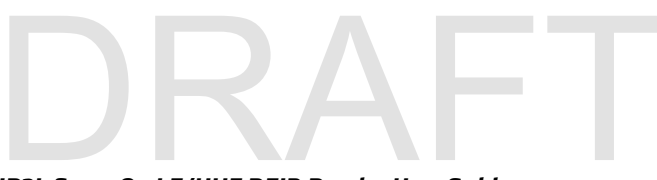

IP2L Snap-On LF/UHF RFID Reader User Guide

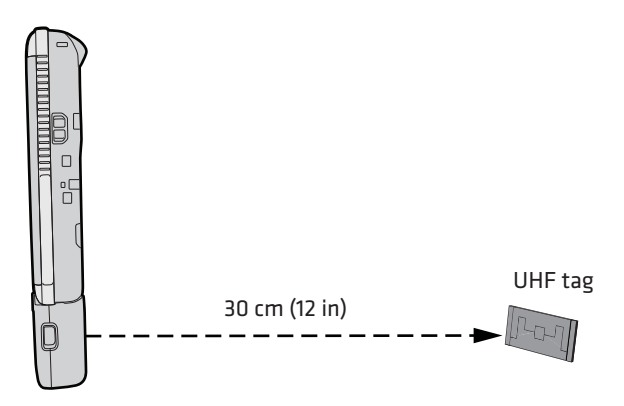

30 cm (12 in) Read Range When Held In This Position.

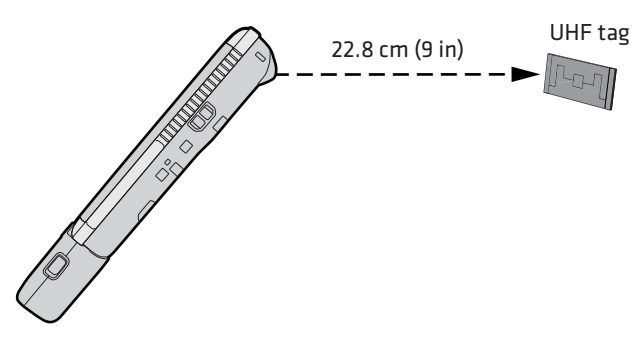

22.8 cm (9 in) Read Range When Held In This Position.

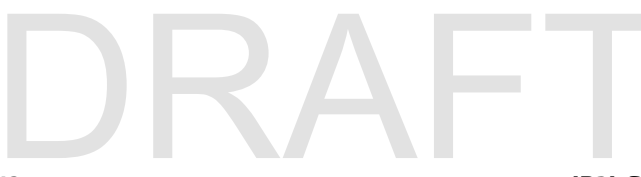

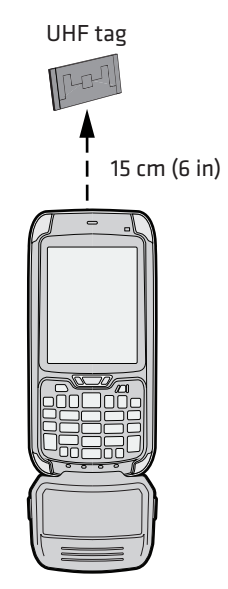

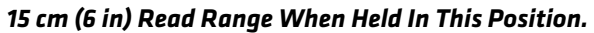

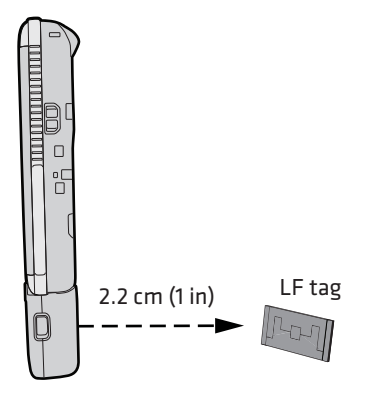

2.2 cm (1 in) Read Range When Held In This Position.

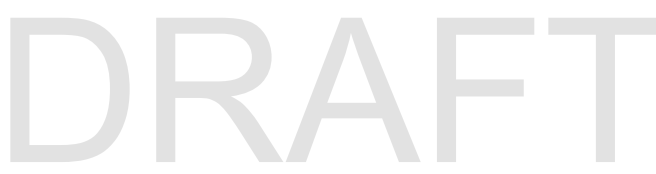

IP2L Snap-On LF/UHF RFID Reader User Guide

## **Read and Write to RFID Tags**

Use this section to learn how to read or write to RFID tags. Before you start to read and write to RFID tags:

- connect the IP2L to the computer. ٠
- enable the IP2L ٠
- **1** Open an RFID application.
- **2** Press the **Scan** button on the computer. The Notification LED turns on and the computer scans for RFID tags in the area.

When the computer successfully or writes to an RFID tag, you hear a high beep, and the Good Read LED turns on briefly.

**3** Release the **Scan** button on the computer to stop reading and writing to tags.

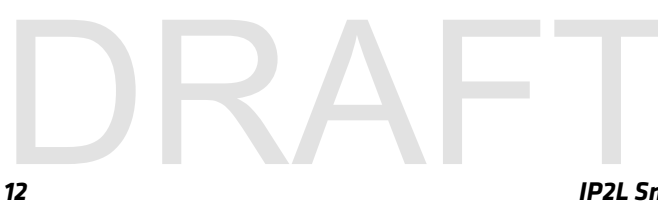

## **2** Create and Use RFID Applications

This chapter explains how you can use RFID applications and configure the IP2L.

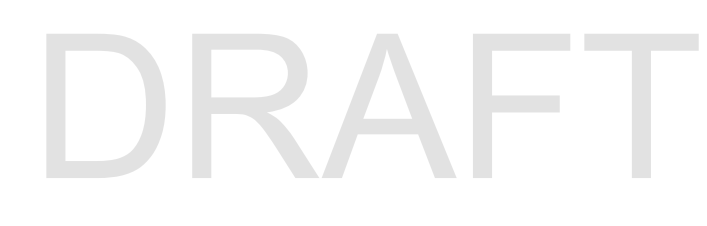

## **RFID Applications and the IP2L**

The IP2L communicates with the computer through the Basic Reader Interface (BRI) Server, which can be accessed in the Application Connection screen within Intermec Settings. The BRI Server controls the IP2L by issuing various BRI commands.

### **Use the RFID Resource Kit**

The Intermec Developer Library RFID Resource Kits includes Java and .NET tools you cna use to develop applications that control the IP2L and data management.

The resource kit is available as part of the Intermec Developer Library (IDL). To lear more about the RFID Resource Kit, go to www.intermec.com > Products > Applications and Software > Development Tools > Developer Resource Kits.

## **Create Applications for the IP2L**

You must create an application for the IP2L before it can read and write tags. Intermec recommends this general outline for developing your RFID application:

- Write your application on a development workstation (your desktop PC).
- Install and test the application on your computer.

If you do not have an application but want to verify that your IP2L can read and write RFID tags, download the Intermec RFID Demo application from the Intermec website.

- 1 Go to www.intermec.com > Products > RFID > Handheld Readers > IP2L > the Downloads tab. The Download screen appears.
- **2** Download and install the **RFID Mobile Demo Kit** onto your mobile computer. For more information on how to install applications, see the mobile computer user manual.

## **Configure the RFID Service Settings**

When enabled, the RFID Service allows an application to communicate with the RFID reader. You can disable the service if your computer requires more processes or if you are not using RFID.

- **1** Go to Intermec Settings.
- **2** Tap the **RFID** > **Enable RFID Service**.
- **3** Select **Enable RFID Service** to enable the service, or clear it to disable the service.
- 4 Tap OK. Your settings are saved.

## **Configure the BRI Server Settings**

Configure the BRI Server to handle communications between your application and the RFID module.

- **1** Go to Intermec Settings.
- **2** Tap the **RFID > Application Connection**.
- **3** Configure the BRI Server settings.
- 4 Tap OK. Your settings are saved.

### **BRI Server Settings Descriptions**

| Setting                               | Description                                                                                                    |
|---------------------------------------|----------------------------------------------------------------------------------------------------|
| Allow BRI External BRI<br>Connections | This allows an external application to<br>establish a BRI connection to the RFID Data<br>Collection Engine instead of the virtual wedge.                                |
| BRI TCP Port                          | This allows the Data Collection Engine BRI<br>port to collect data from the RFID reader. Set<br>the TCP port to something else if the default is<br>already being used. |
| Enable Logging                        | This logs all RFID activities when you are troubleshooting the RFID reader.                                                                                             |

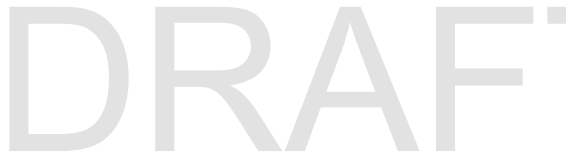

IP2L Snap-On LF/UHF RFID Reader User Guide

## **Configure the RFID Module Settings**

Configure the RFID Module settings to control how the reader operates and reads tags.

- **1** Go to Intermec Settings.
- **2** Tap the **RFID > Application Connection**.
- **3** Configure the RFID Module settings.
- 4 Tap OK. Your settings are saved.

| Setting           | Description                                                                                                    |
|-------------------|----------------------------------------------------------------------------------------------------|
| Гад Туре          | Select the tag types you the RFID reader to read.<br>This setting is equivalent to the TAGTYPE BRI<br>attribute.                                                                                                    |
| Dense Reader Mode | Allows the reader to hop between channels within<br>a certain frequency sectrum to prevent other<br>readers in the area form interfering with one<br>another.                                                                                                    |
|                   | This setting is equivalent to the<br>DENSEREADERMODE or DRM BRI attribute.                                                                                                    |
| LBT Channel       | Sets the default transmit channel of the available<br>ETSI 302-208 channels. When you enable LBT<br>scanning, the channel scan sequence starts with<br>this LBT channel. When you disable LBT scanning<br>(as in the 4 channel mode) the LBT channel is the<br>only channel used. The range for 10 chanel mode<br>is 4 to 13. |
| LBT Scan Enable   | When LBT scanning is enabled, the algorithm scans the available ETSI 302-208 channels for a free transmit channel.                                                                                                    |
|                   | This setting is equivalent to the<br>LBTSCANENABLE BRI attribute.                                                                                                    |
| Field Separator   | Sets the space character to be used for separating fields in tag data. Choose from space (), comma (,), colon (:), semicolon (;), tab, caret (^), or tilde (~). Default is space.                                                                                                    |
|                   | This setting is equivalent to the FIELDSEP BRI attribute.                                                                                                    |

### **RFID Module Settings Descriptions**

| Setting        | Description                                                                                                    |
|----------------|----------------------------------------------------------------------------------------------------|
| ID Report      | Enables or disables tag ID report ing after a Read<br>Write, or Lock command is executed:                                                  |
|                | <ul> <li>For ISO tags, the tag identi fier corresponds t<br/>TAGID.</li> </ul>                                                             |
|                | <ul> <li>For EPC tags, the identifier corresponds to<br/>EPCID.</li> </ul>                                                                 |
|                | This setting is equivalent to the IDREPORT BRI<br>attribute.                                                                               |
| No Tag Report  | Enables or disables a NOTAG message, which is<br>sent when no tags are found during execution of<br>Read, Write, or Lock command.          |
|                | This setting is equivalent to the NOTAGRPT BF attribute.                                                                                   |
| Report Timeout | Sets the timeout (in ms) for delays in tag reporting when the RFID reader is in continuous read mod                                        |
| Timeout Mode   |                                                                                                    |
| ID Tries       | Sets the maximum number of times the reader<br>executes the identify algorithm before a respons<br>is returned to a Read or Write command. |
|                | In practice, this is the number of times a tag ID attempt is made for the antenna.                                                         |
|                | This setting is equivalent to the IDTRIES BRI attribute.                                                                                   |
| Antenna Tries  |                                                                                                    |
| Read Tries     | Sets the maximum number of times the read<br>algorithm is executed before a response is<br>returned to a Read command.                     |
|                | In practice, this is the number of times an identified tag is read until the Read is successful                                            |
|                | This setting is equivalent to the RDTRIES BRI attribute.                                                                                   |
| Write Tries    | Sets the maximum number of times the read<br>algorithm is executed before a response is<br>returned to a Write command.                    |
|                | In practice, this is the number of times an identified tag is read until the Write is successful                                           |
|                | This setting is equivalent to the WRTIES BRI attribute.                                                                                    |
|                |                                                                                                    |

### **RFID Module Settings Descriptions (continued)**

IP2L Snap-On LF/UHF RFID Reader User Guide

| Setting           | Description                                                                                                    |
|-------------------|----------------------------------------------------------------------------------------------------|
| Lock Trie s       | Sets the maximum number of times the lock<br>algorithm is executed before a response is<br>returned to a Lock command.                                                                                                    |
|                   | This setting is equivalent to the LOCKTRIES BRI attribute.                                                                                                    |
| Select Tries      | (Not supported by EPCglobal Class 1 Gen 2 tags)<br>Sets the number of times a group select is<br>attempted. A group select is the command that<br>starts the identity process.                                                                                |
|                   | This setting is equivalent to the SELTRIES BRI attribute.                                                                                                    |
| Unselect Tries    | (Not supported by EPCglobal Class 1 Gen 2 tags)<br>Sets the number of times a group unselect is<br>attempted.                                                                                                    |
| ID Tries          | Sets the maximum number of times the reader<br>executes the identify algorithm before a response<br>is returned to a Read or Write command.                                                                                                    |
|                   | In practice, this is the number of times a tag ID attempt is made for the antenna.                                                                                                    |
|                   | This setting is equivalent to the IDTRIES BRI attribute.                                                                                                    |
| Initial Q         | (EPCglobal Class 1 Gen 2 tags only) Sets the initial Q parameter value used by the Query command.                                                                                                    |
|                   | Ifyou know there is only one tag in the field, set this attribute to 0 for best performance.                                                                                                    |
|                   | This setting is equivalent to the INITIALQ BRI attribute.                                                                                                    |
| Field Strength dB | Sets the RF power level (in dBm) for each of the 4 antenna ports.                                                                                                    |
|                   | Use this setting to attenuate the antenna field<br>strength. In some situations, full output power<br>can cause unnecessary interference. For example,<br>if the tag is close to the antenna, full output powe<br>might overload the tag and cause unreliable |
|                   | behavior                                                                                                    |

### **RFID Module Settings Descriptions (continued)**

### Chapter 2 – Create and Use RFID Applications

| Setting               | Description |
|-----------------------|-------------|
| Session               |             |
| Enable Antenna Port 1 |             |

### **RFID Module Settings Descriptions (continued)**

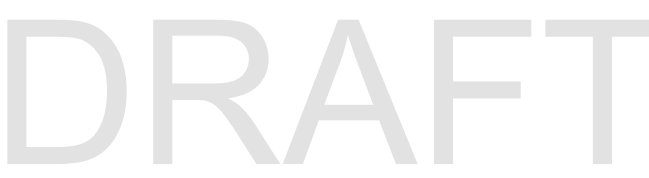

IP2L Snap-On LF/UHF RFID Reader User Guide

#### Chapter 2 – Create and Use RFID Applications

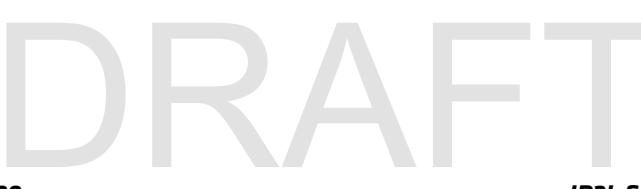

## **3** Troubleshoot the RFID Reader

This chapter explains how to troubleshoot the IP2L RFID reader.

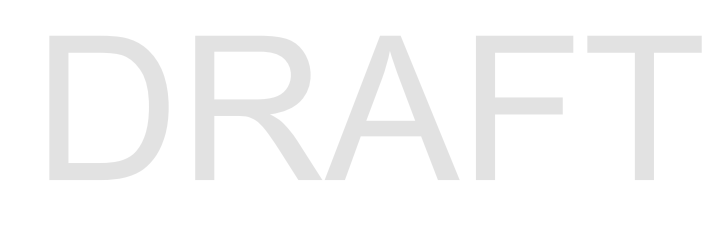

## **Call Product Support**

If you are having trouble using the IP2L or computer, you can:

- use the troubleshooting tables in this manual to find your problem and possible solutions.
- visit the Intermec technical knowledge base, Knowledge Central at **intermec.custhelp.com**.

If you still need help, you can call Intermec Product Support at:

### 1-800-755-5505

Before you Call Product Support, have this information ready:

- Configuration number (CN) and serial number (SN)
- Operating system version
- Power management settings
- Wireless security settings
- SmartSystems Platform Bundle (SSPB) version
- Intermec Terminal Emulation (ITE) version and protocol, available from the ITE main screen.

Or, programming language of your custom applications and tools used to create it.

Most information is available in Intermec Settings on the computer. For more information, see see the **70 Series Mobile Computer User Manual**.

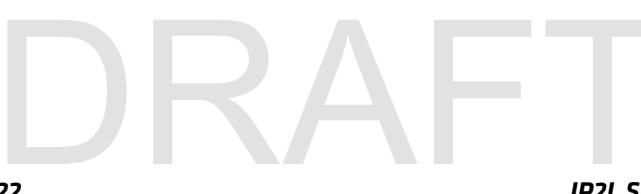

## **Troubleshoot the IP2L**

The following table may help you fix some common problems you may experience while using the IP2L.

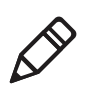

**Note:** If you send the IP2L or computer in for service, it is your responsibility to save the computer data and its configuration. Intermec is only responsible for ensuring that the hardware matches the original configuration repairing or replacing the computer.

### **RFID Problems and Solutions**

| Problem                                                                               | Solution                                                                                                    |
|---------------------------------------------------------------------------------------|----------------------------------------------------------------------------------------------------|
| The IP2L is unable to read RFID tags, or seems to read tags slowly or inconsistently. | • Make sure you have connected onto the IP2L on the computer. For help, see <b>"Connect and Enable the RFID Reader" on page 4</b> .                                                                                                    |
|                                                                                       | • Make sure you have enabled the IP2L                                                                                                    |
|                                                                                       | • The IP2L uses a linear antenna. It can only read a tag's antenna which is oriented in the same way as the IP2L antenna. A tag's antenna is oriented the same as the IP2L antenna if the tag element is parallel to the front edge of the IP30 antenna. |
|                                                                                       | • Move slightly closer or farther from the tag.<br>Environmental factors can reduce the read range or<br>create dead spots.                                                                                                    |
|                                                                                       | • Make sure there are no metal objects or other objects on or near the antenna. Large rings or hand jewelery can affect the performance of the IP2L.                                                                                                    |
|                                                                                       | • Make sure the computer is working properly. The IP2L will not work well if there are too many applications running in the battery.                                                                                                    |
|                                                                                       | • Make sure the computer battery is not low, it may affect the performance of the IP2L.                                                                                                    |
| The IP2L does not respond to your RFID application.                                   | • Make sure your application is communicating with the IP2L, the BRI server on your computer, or both.                                                                                                    |
|                                                                                       | • You may need to change BRI server settings to communicate with your application. For help, see                                                                                                    |
|                                                                                       |                                                                                                    |

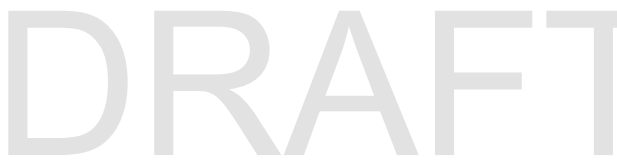

IP2L Snap-On LF/UHF RFID Reader User Guide

#### Chapter 3 – Troubleshoot the RFID Reader

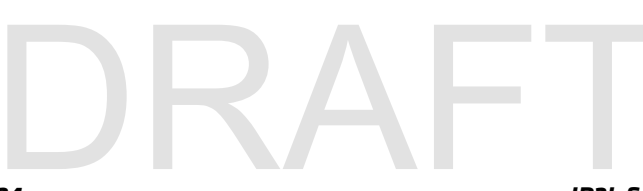

## A About the IP2L

This appendix contains specifications for the IP2L RFID reader.

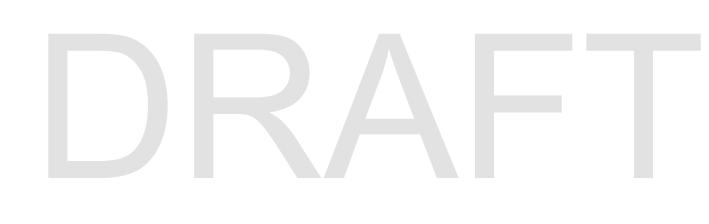

Appendix A – About the IP2L

## **Physical Specifications**

This section lists the physical, temperature, and humidity specifications for the IP2L.

| Length                       | 63.8 mm (2.51 in)                  |
|------------------------------|------------------------------------|
| Width                        | 79.5 mm (3.13 in)                  |
| Thickness                    | 34 mm (1.34 in)                    |
| Electrical rating            | == 4.37 V 2 A / 4.8 V 1.5 A        |
| Operating temperature        | -20 °C to 60 °C (-4 °F to 140 °F)  |
| Storage temperature          | -30 °C to 70 °C (-22 °F to 158 °F) |
| Humidity<br>(non-condensing) | 5 % to 95%                         |

## **RFID Specifications**

This section lists the RFID specifications for the IP2L.

| Supported LF tag types                      | TI TIRIS at 134.2 kHz half duplex                                                         |
|---------------------------------------------|-------------------------------------------------------------------------------------------|
| Supported UHF tag types                     | Class 1 Gen 2 EPC (ISO 18000-6C)                                                          |
| Frequency range*                            | 902 to 928 MHz                                                                            |
| Read and write range<br>(typical maximum)** | <ul> <li>Up to 45.1 cm (18 in) for UHF tags</li> <li>2.2 cm (1 in) for LF tags</li> </ul> |
| Electrical rating                           | == 4.37 V 2 A / 4.8 V 1.5 A                                                               |

\* Maximum output power and operating frequency varies from country to country based on regulations.

\*\* Read and write range varies based on tag performance, reader antenna gain, reader output power, and environmental conditions.

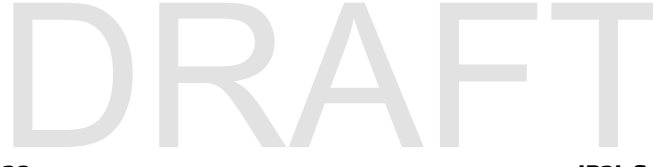

# DRAFT

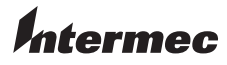

Worldwide Headquarters 6001 36th Avenue West Everett, Washington 98203 U.S.A. tel 425.348.2600 fax 425.355.9551 www.intermec.com © 2013 Intermec Technologies

Corporation. All rights reserved.

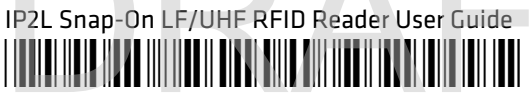

P/N 123-456-789